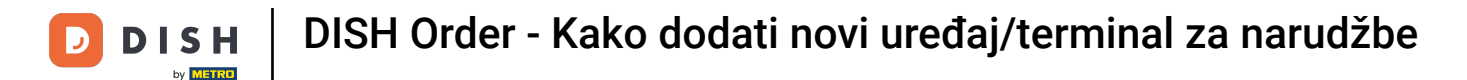

#### Sada ste na nadzornoj ploči . Kliknite na alate za početak postavljanja novog uređaja.

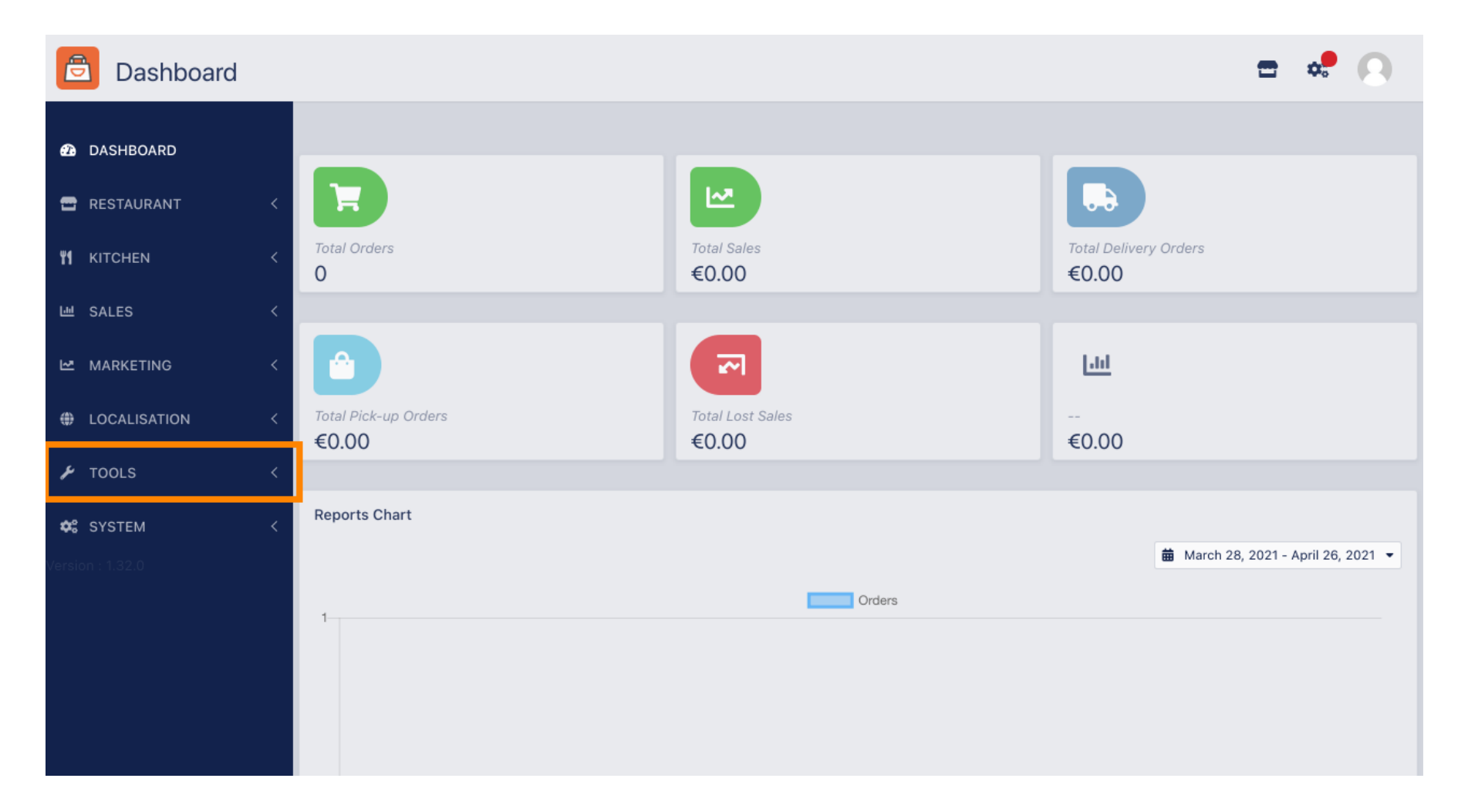

DISH Order - Kako dodati novi uređaj/terminal za narudžbe

## Kliknite na uređaje za nastavak.

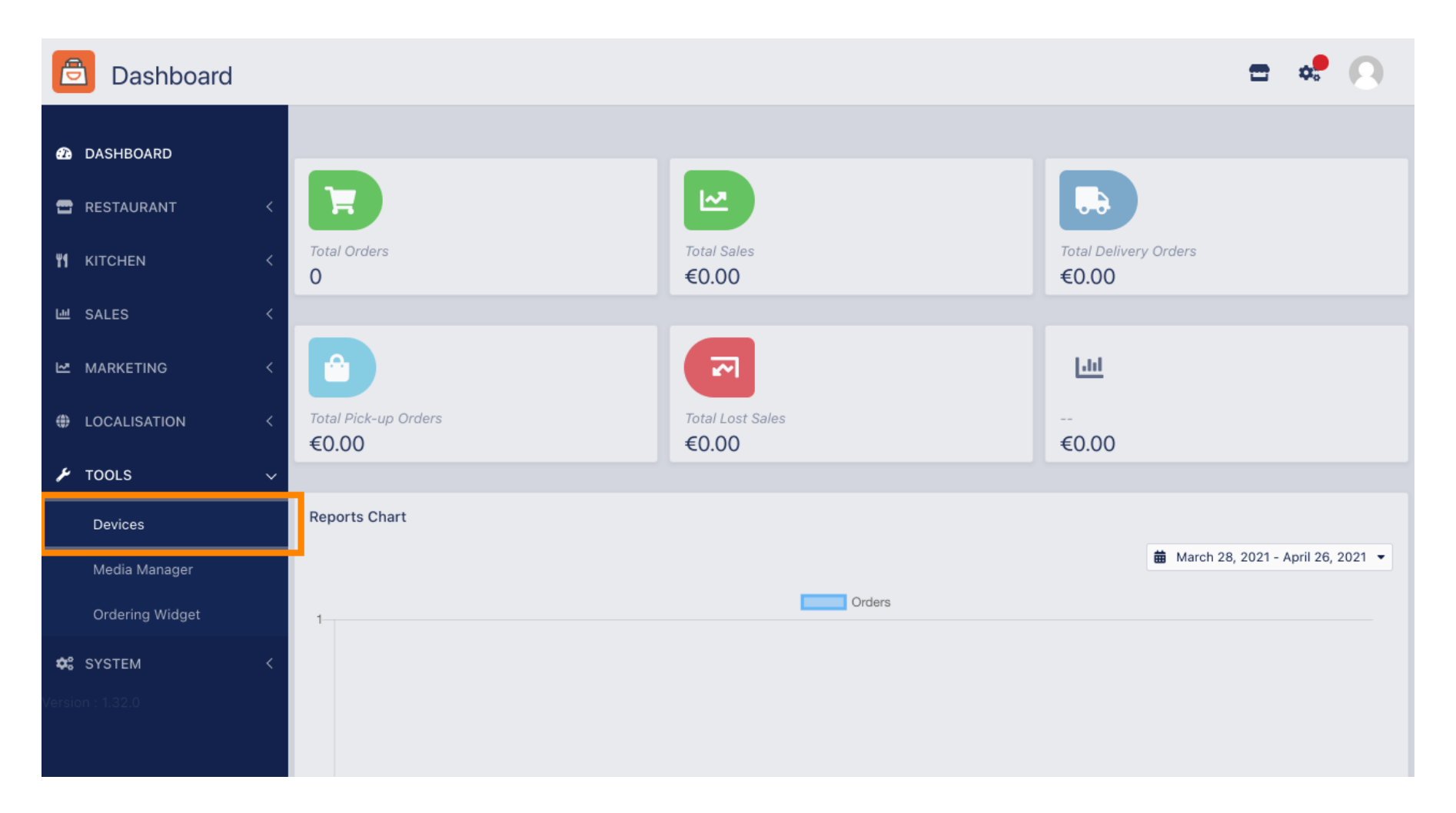

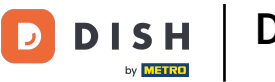

# E Zatim kliknite na novo za dodavanje uređaja.

| E          | Devices allow   | ved | to use API     |    |                          | \$ | 0 |
|------------|-----------------|-----|----------------|----|--------------------------|----|---|
| æ          | DASHBOARD       |     | + New 🗃 Delete |    |                          |    | ۲ |
| •          | RESTAURANT      | <   | DEVICE NAME    | t₹ | RESTAURANT LOCATION NAME |    | # |
| ۳1         | KITCHEN         | <   | Nothing found. |    |                          |    |   |
| ш          | SALES           | <   |                |    |                          |    |   |
| ⊵          | MARKETING       | <   |                |    |                          |    |   |
| ۲          | LOCALISATION    | <   |                |    |                          |    |   |
| ٦          | TOOLS           | ~   |                |    |                          |    |   |
|            | Devices         |     |                |    |                          |    |   |
|            | Media Manager   |     |                |    |                          |    |   |
|            | Ordering Widget |     |                |    |                          |    |   |
| <b>¢</b> : | SYSTEM          | <   |                |    |                          |    |   |
| Versio     | on : 1.32.0     |     |                |    |                          |    |   |

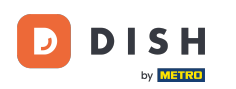

DISH Order - Kako dodati novi uređaj/terminal za narudžbe

## Unesite naziv uređaja i odaberite mjesto na koje ga želite povezati.

| e          | Devices Crea    | te |                                                                              | <b>=</b> 🔩 🙆                                                             |
|------------|-----------------|----|------------------------------------------------------------------------------|--------------------------------------------------------------------------|
| Ð          | DASHBOARD       |    | ■ Save & Close                                                               |                                                                          |
| •          | RESTAURANT      | <  | Device name                                                                  | Location                                                                 |
| ¥1         | KITCHEN         | <  | Device no. 1                                                                 | TestJordan 🔻                                                             |
| ш          | SALES           | <  | Device name that will help recognize device                                  | Restaurant location name                                                 |
| 2          | MARKETING       | <  | Api key<br>YTIjNmIxZTJkOTYy                                                  | Restaurant ID test_jordan                                                |
| ۲          | LOCALISATION    | <  | This key is displayed only once. It should be used in mobile app setup page. | Restaurant ID is part of full website address: test_jordan.order.dish.co |
| ۶          | TOOLS           | ~  |                                                                              |                                                                          |
|            | Devices         |    |                                                                              |                                                                          |
|            | Media Manager   |    |                                                                              |                                                                          |
|            | Ordering Widget |    |                                                                              |                                                                          |
| <b>¢</b> : | SYSTEM          | <  |                                                                              |                                                                          |
|            |                 |    |                                                                              |                                                                          |

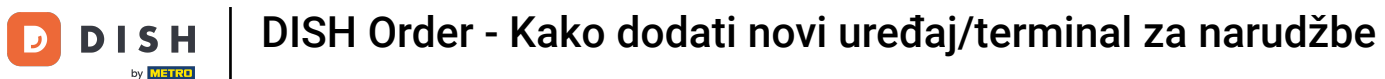

Osigurajte API ključ i ID restorana. Morate ih unijeti u svoj terminal za narudžbe. Napomena: Ovdje možete pronaći odgovarajuće uputstvo https://bit.ly/3s00uFq.

| 🖻 Devi      | ces Create |                                                                              | <b>=</b> 📌 🖸                                                             |  |  |  |  |
|-------------|------------|------------------------------------------------------------------------------|--------------------------------------------------------------------------|--|--|--|--|
| 🙆 DASHBOAR  | D          | Save & Close                                                                 |                                                                          |  |  |  |  |
| 🖶 RESTAURAN | чт <       | Device name                                                                  | Location                                                                 |  |  |  |  |
| M KITCHEN   |            | Device no. 1                                                                 | TestJordan 🔻                                                             |  |  |  |  |
| 년 SALES     |            |                                                                              | Restaurant location name                                                 |  |  |  |  |
| 🗠 MARKETING | ; <        | Api key<br>YTIjNmIxZTJkOTYy                                                  | Restaurant ID test_jordan                                                |  |  |  |  |
| LOCALISATI  | ion <      | This key is displayed only once. It should be used in mobile app setup page. | Restaurant ID is part of full website address: test_jordan.order.dish.co |  |  |  |  |
| 🗲 TOOLS     | ~          |                                                                              |                                                                          |  |  |  |  |
| Devices     |            |                                                                              |                                                                          |  |  |  |  |
| Media Man   | ager       |                                                                              |                                                                          |  |  |  |  |
| Ordering W  | /idget     |                                                                              |                                                                          |  |  |  |  |
| 🗱 SYSTEM    |            |                                                                              |                                                                          |  |  |  |  |
|             |            |                                                                              |                                                                          |  |  |  |  |

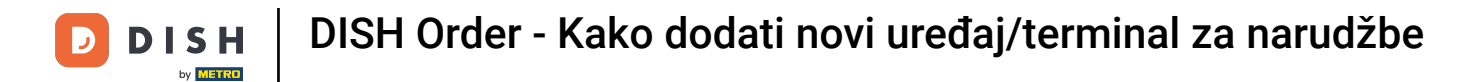

## Sada kliknite na Spremi i zatvori za primjenu promjena.

| e  | Devices Crea    | te |                                                                              | <b>=</b> 📌 📿                                                             |
|----|-----------------|----|------------------------------------------------------------------------------|--------------------------------------------------------------------------|
| Ð  | DASHBOARD       |    | ■ Save & Close                                                               |                                                                          |
| •  | RESTAURANT      | <  | Device name                                                                  | Location                                                                 |
| 41 | KITCHEN         | <  | Device no. 1                                                                 | TestJordan 🔻                                                             |
| ы  | SALES           | <  |                                                                              | Restaurant location name                                                 |
| ⊵  | MARKETING       | <  | Api key<br>YTIjNmIxZTJkOTYy                                                  | test_jordan                                                              |
| ۲  | LOCALISATION    | <  | This key is displayed only once. It should be used in mobile app setup page. | Restaurant ID is part of full website address: test_jordan.order.dish.co |
| ¥  | TOOLS           | ~  |                                                                              |                                                                          |
|    | Devices         |    |                                                                              |                                                                          |
|    | Media Manager   |    |                                                                              |                                                                          |
|    | Ordering Widget |    |                                                                              |                                                                          |
| ¢  | SYSTEM          | <  |                                                                              |                                                                          |
|    |                 |    |                                                                              |                                                                          |

i

#### Zelena potvrda koja se pojavljuje na vrhu vašeg zaslona označava da je uređaj uspješno kreiran.

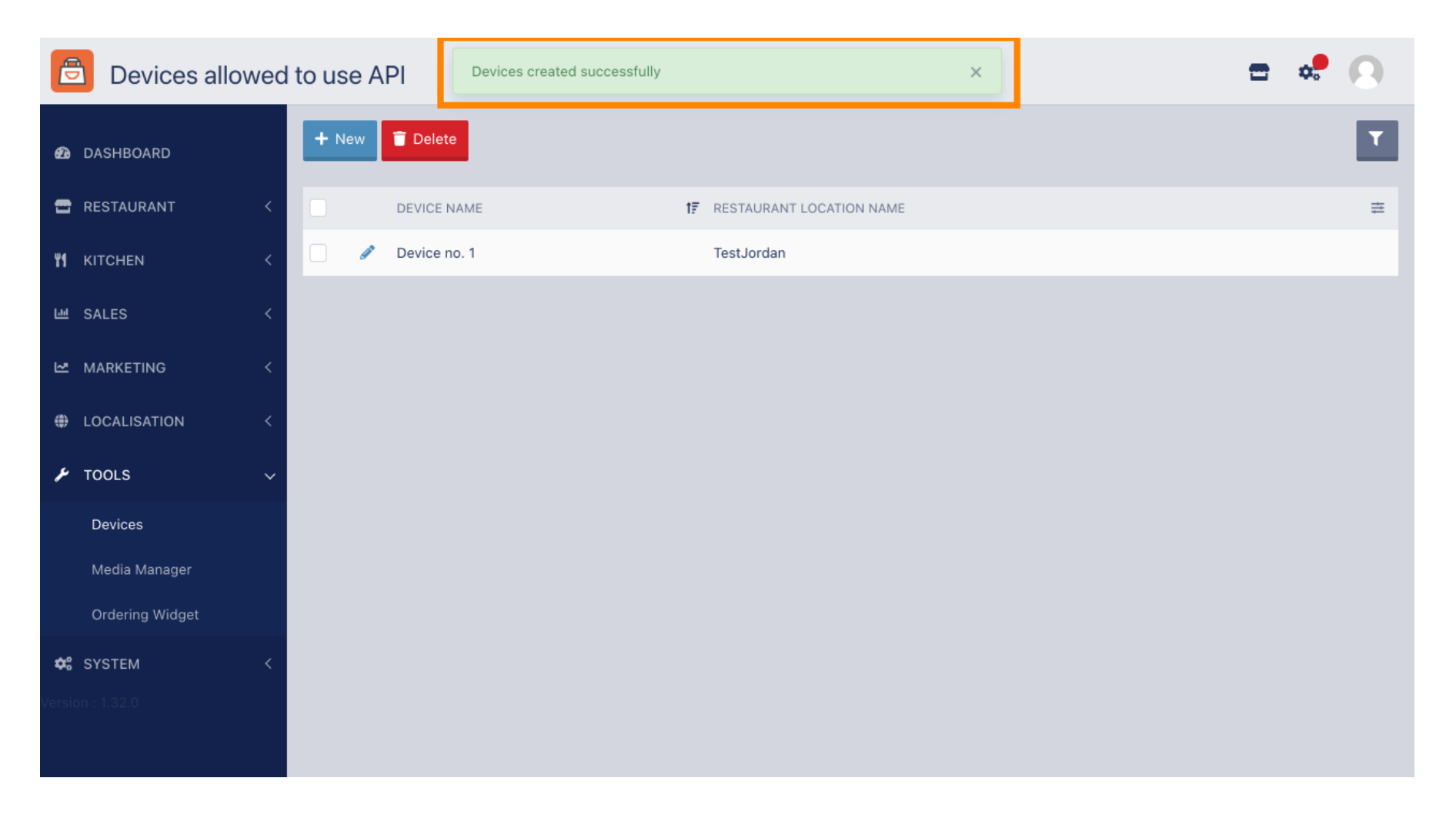

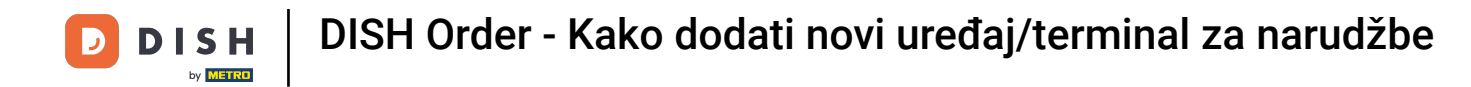

## Nakon što ste izradili uređaj kliknite na ikonu olovke vašeg novog uređaja.

| e      | Devices allow   | wed | to use A | PI        | Devices created | successfully |                  |            | × |  | \$ | 0 |
|--------|-----------------|-----|----------|-----------|-----------------|--------------|------------------|------------|---|--|----|---|
| മ      | DASHBOARD       |     | + New    | 👕 Delete  |                 |              |                  |            |   |  |    | ۲ |
| =      | RESTAURANT      | <   |          | DEVICE NA | ME              |              | F RESTAURANT LOC | ATION NAME |   |  |    | # |
| ۳1     | KITCHEN         | <   |          | Device no | 1               |              | TestJordan       |            |   |  |    |   |
| ш      | SALES           | <   |          |           |                 |              |                  |            |   |  |    |   |
| ~      | MARKETING       | <   |          |           |                 |              |                  |            |   |  |    |   |
| ۲      | LOCALISATION    | <   |          |           |                 |              |                  |            |   |  |    |   |
| ۶      | TOOLS           | ~   |          |           |                 |              |                  |            |   |  |    |   |
|        | Devices         |     |          |           |                 |              |                  |            |   |  |    |   |
|        | Media Manager   |     |          |           |                 |              |                  |            |   |  |    |   |
|        | Ordering Widget |     |          |           |                 |              |                  |            |   |  |    |   |
| \$     | SYSTEM          | <   |          |           |                 |              |                  |            |   |  |    |   |
| Versio | n : 1.32.0      |     |          |           |                 |              |                  |            |   |  |    |   |

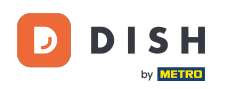

0

Zatim možete preuzeti i kopirati pojedinačni QR kod za lakšu prijavu. Napomena: Kako se prijaviti na terminal za narudžbe: https://bit.ly/3s00uFq.

| Devices Edit    | t |                                                          |                                          | = | \$<br>0 |
|-----------------|---|----------------------------------------------------------|------------------------------------------|---|---------|
| 🔁 DASHBOARD     |   | Save & Close                                             |                                          |   |         |
| 🖀 RESTAURANT    | < | Device name                                              | Location                                 |   |         |
| M KITCHEN       | < | Device no. 1 Device name that will help recognize device | TestJordan ▼<br>Restaurant location name |   |         |
| 년 SALES         | < |                                                          |                                          |   |         |
|                 | < | <b>国际的关于深处时间</b>                                         | 🛓 Download QR Code                       |   |         |
| LOCALISATION    | < |                                                          | Copy QR Code URL                         |   |         |
| 🗲 TOOLS         | ~ | S. 4 (262 4-52                                           |                                          |   |         |
| Devices         |   |                                                          |                                          |   |         |
| Media Manager   |   |                                                          |                                          |   |         |
| Ordering Widget |   |                                                          |                                          |   |         |
| 🗱 SYSTEM        | < |                                                          |                                          |   |         |
|                 |   |                                                          |                                          |   |         |

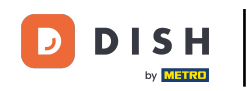

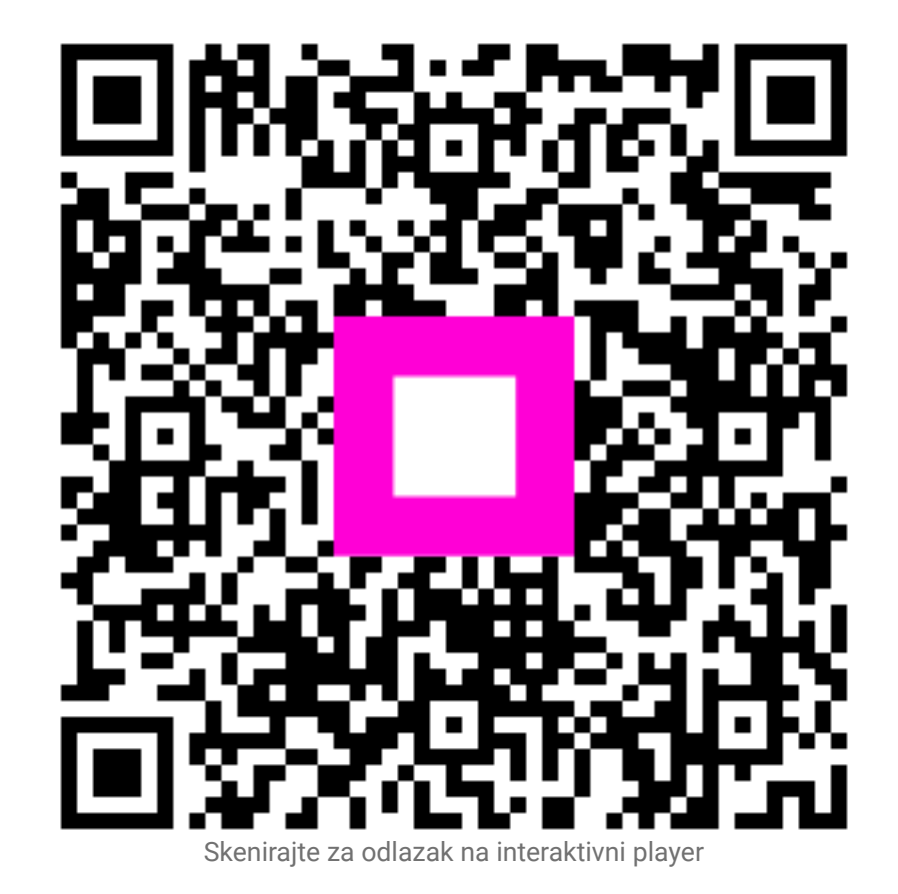